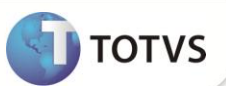

# Criação do Campo Número do Lote TMS

| Produto  | : | Microsiga Protheus® Gestão de Transportes versão 11 |                    |   |           |
|----------|---|-----------------------------------------------------|--------------------|---|-----------|
| Chamado  | : | TFSWVN                                              | Data da publicação | : | 26/09/12  |
| País(es) | : | Brasil                                              | Banco(s) de Dados  | : | DbAccess® |

### Importante

Esta melhoria depende de execução do *update* de base **TMSP11R1**, conforme **Procedimentos para Implementação**.

Implementada melhoria na rotina Entrada Documento Cliente (TMSA050) com a disponibilização do campo Número do Lote TMS (DVU\_LOTNFC), com a finalidade de efetuar internamente no Sistema a inclusão de um documento de transporte contendo os mesmos números de série e de nota fiscal, possibilitando a individualização do Tipo de Veículo para cada registro.

#### PROCEDIMENTOS PARA IMPLEMENTAÇÃO

Para viabilizar essa melhoria, é necessário aplicar o pacote de atualizações (Patch) deste chamado.

# Importante

Antes de executar o TMSP11R1 é imprescindível:

- a) Realizar o backup da base de dados do produto que será executado o TMSP11R1 (diretório \PROTHEUS11\_DATA\DATA e dos dicionários de dados SXs (diretório \PROTHEUS11\_DATA\ SYSTEM) Os diretórios acima mencionados correspondem à instalação padrão do Protheus®, portanto, devem ser alterados conforme o produto instalado na empresa.
- b) Essa rotina deve ser executada em modo exclusivo, ou seja, nenhum usuário deve estar utilizando o sistema.
- c) Se os dicionários de dados possuírem índices personalizados (criados pelo usuário), antes de executar o compatibilizador, certifique-se de que estão identificados pelo *nickname*. Caso o compatibilizador necessite criar índices, irá adicioná-los a partir da ordem original instalada pelo Protheus<sup>®</sup>, o que poderá sobrescrever índices personalizados, caso não estejam identificados pelo *nickname*.
- d) O compatibilizador deve ser executado com a Integridade Referencial desativada\*.

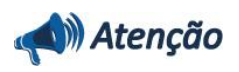

O procedimento a seguir deve ser realizado por um profissional qualificado como Administrador de Banco de Dados (DBA) ou equivalente!

<u>A ativação indevida da Integridade Referencial pode alterar drasticamente o relacionamento entre tabelas no</u> banco de dados. Portanto, antes de utilizá-la, observe atentamente os procedimentos a seguir:

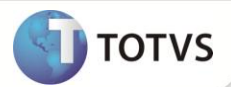

- No Configurador (SIGACFG), veja se a empresa utiliza Integridade Referencial, selecionando a opção Integridade/Verificação (APCFG60A).
- ii. Se não há Integridade Referencial ativa, são relacionadas em uma nova janela todas as empresas e filiais cadastradas para o sistema e nenhuma delas estará selecionada. Neste caso, E SOMENTE NESTE, não é necessário qualquer outro procedimento de ativação ou desativação de integridade, basta finalizar a verificação e aplicar normalmente o compatibilizador, conforme instruções.
- iii. Se há Integridade Referencial ativa em todas as empresas e filiais, é exibida uma mensagem na janela Verificação de relacionamento entre tabelas. Confirme a mensagem para que a verificação seja concluída, ou;
- iv. Se há Integridade Referencial ativa em uma ou mais empresas, que não na sua totalidade, são relacionadas em uma nova janela todas as empresas e filiais cadastradas para o sistema e, somente, a(s) que possui(em) integridade estará(rão) selecionada(s). Anote qual(is) empresa(s) e/ou filial(is) possui(em) a integridade ativada e reserve esta anotação para posterior consulta na reativação (ou ainda, contate nosso Help Desk Framework para informações quanto a um arquivo que contém essa informação).
- v. Nestes casos descritos nos itens iii ou iv, E SOMENTE NESTES CASOS, é necessário desativar tal integridade, selecionando a opção Integridade/Desativar (APCFG60D).
- vi. Quando desativada a Integridade Referencial, execute o compatibilizador, conforme instruções.
- vii. Aplicado o compatibilizador, a Integridade Referencial deve ser reativada, SE E SOMENTE SE tiver sido desativada, através da opção Integridade/Ativar (APCFG60). Para isso, tenha em mãos as informações da(s) empresa(s) e/ou filial(is) que possuía(m) ativação da integridade, selecione-a(s) novamente e confirme a ativação.

#### Contate o Help Desk Framework EM CASO DE DÚVIDAS!

1. Em Microsiga Protheus® TOTVS Smart Client, digite TMSP11R1 no campo Programa Inicial.

### Importante

Para a devida atualização do dicionário de dados, certifique-se que a data do compatibilizador seja igual ou superior a **25/09/12**.

- 2. Clique em **Ok** para continuar.
- 3. Após a confirmação é apresentada a janela para seleção do compatibilizador. Selecione a atualização TMS10R123.
- 4. Ao confirmar é exibida uma mensagem de advertência sobre o *backup* e a necessidade de sua execução em **modo** exclusivo.

Confirme para dar início ao processamento. O primeiro passo da execução é a preparação dos arquivos, conforme mensagem explicativa apresentada na tela.

- 5. Em seguida, é exibida a janela Atualização concluída com o histórico (*log*) de todas as atualizações processadas. Nesse *log* de atualização são apresentados somente os campos atualizados pelo programa. O compatibilizador cria os campos que ainda não existem no dicionário de dados.
- 6. Clique em **Gravar** para salvar o histórico (*log*) apresentado.
- 7. Clique em **Ok** para encerrar o processamento.

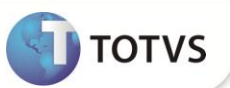

#### ATUALIZAÇÕES DO COMPATIBILIZADOR

- 1. Criação de **Campos** no arquivo **SX3 Campos**:
  - Tabela DVU Tipo de Veículo por Nota Fiscal:

| Сатро       | DVU_LOTNFC                     |
|-------------|--------------------------------|
| Тіро        | c                              |
| Tamanho     | 6                              |
| Decimal     | 0                              |
| Formato     | @!                             |
| Título      | No.Lote TMS                    |
| Descrição   | Número do Lote TMS             |
| Nível       | 1                              |
| Usado       | Não                            |
| Obrigatório | Não                            |
| Browse      | Não                            |
| Help        | Número do Lote da Nota Fiscal. |

2. Criação de Índices no arquivo SIX – Índices:

| Índice       | DVU                                                                                       |
|--------------|-------------------------------------------------------------------------------------------|
| Ordem        | 2                                                                                         |
| Chave        | DVU_FILIAL+DVU_FILORI+DVU_LOTNFC+DVU_NUMNFC+DVU_SERNFC+DV<br>U_CLIREM+DVU_LOJREM+DVU_ITEM |
| Descrição    | Fil.Origem + Lote + Doc.Cliente + Serie Dc.Cli + Remet + Loja + Item                      |
| Proprietário | S                                                                                         |

# Importante

O tamanho dos campos que possuem grupo pode variar conforme ambiente em uso.

#### PROCEDIMENTOS PARA UTILIZAÇÃO

Pré - requisitos:

1. No Configurador (SIGACFG) acesse Ambientes/Cadastros/Parâmetros (CFGX017). Configure o parâmetro a seguir:

| Parâmetro  | Conteúdo |
|------------|----------|
| MV_TM050NF | .F.      |

Este documento é de propriedade da TOTVS, Todos os direitos reservados

documento é de propriedade da TOTVS. Todos os direitos reservados.\* Este documento é de propriedade da TOTVS. Todos os direitos reservados.\*

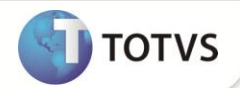

- 1. Em Gestão de Transportes (SIGATMS) acesse Atualizações/Recebimento/Entrada Dc Cliente(TMSA050).
- 2. Crie um documento comum e confirme.
- 3. Clique na opção **Copiar** e gere um novo documento com as mesmas características do anterior, como os mesmos números de série e nota fiscal. Porém inclua em um lote com numeração diferente.
- 4. Confira os dados e confirme.
- 5. No documento original, clique na opção Alterar, em seguida clique na opção Tipo de Veículo.
- 6. Inclua um tipo de veículo para o documento.
- 7. Confira dados e confirme.

O Sistema internamente atribui ao campo Nº Lote TMS (DVU\_LOTNFC), o número do lote do documento de transporte, individualizando este registro.

8. Clique em Visualizar no documento copiado.

Observe que os dados do tipo de veículo relacionado ao documento original não é apresentado.

## Importante

A individualização é válida apenas para os registros criados a partir desta atualização.

#### **INFORMAÇÕES TÉCNICAS**

| Tabelas Utilizadas    | DVU - Tipo de Veículo Nota Fiscal;<br>DTC - Doc. Cliente Para Transporte;<br>DT6 - Documentos de Transporte. |  |
|-----------------------|----------------------------------------------------------------------------------------------------|--|
| Funções Envolvidas    | TMSA050 – Entrada Documento Cliente.                                                                         |  |
| Sistemas Operacionais | Windows <sup>®</sup> /Linux <sup>®</sup> .                                                                   |  |